## iPad foto (iOS 7)

App'en Fotos holder styr på dine fotos og videoer, du har taget med det indbyggede kamera.

Forneden er der tre knapper:

- Fotos: Viser billeder lagt ind efter dato og evt. stednavn. Klik på Samlinger øverst til venstre, for at få vist mindre miniaturer, klik på År for at få vist billederne i mikrostørrelse, opdelt i årstal. Klik på billederne for at gå den anden vej.
  - Slet: Tryk på Vælg og derefter på de billeder der skal slettes. Tryk på papirkurven øverst til venstre og derefter på Slet fotos.
  - Vedhæft til email: Tryk på Vælg og derefter på de billeder der skal vedhæftes. Tryk på firkanten med pilen, øverst til venstre og vælg E-mail. Email-programmet bliver åbnet og billederne bliver åbnet.

Skal billederne udskrives, gemmes på iCloud eller kopieres, følger du samme fremgangsmåde som ved "Vedhæft til email" bortset fra at du vælger hhv. Udskriv, iCloud og Kopier til sidst.

- Fælles: Indeholder publicerede fotos via iCloud.
- Album: Indeholder Kamerarulle, hvor alle billederne, du tager med iPad'en, ligger. Desuden kan den indeholde Min fotostream, Videoer og albums du selv har oprettet.

Redigér på samme måde som under knappen Fotos.

- Opret et nyt album: Klik på + øverst til venstre. Indtast et navn og tryk på Arkivér.
- Slet et album: Tryk på Redigér øverst til venstre og klik på krydset ved det album du vil slette. Du kan kun slette albums du selv har oprettet.

Du kan ikke slette de billeder, som du har lagt ind via iTunes på din PC eller Mac.

IPad'en husker det sted du har været sidst, når du senere går ind i Fotos. Tryk på tilbageknappen øverst til venstre for at vende tilbage til udgangspunktet.